الإرشاد الأكاديمي في نظام نور (نظام المقررات)

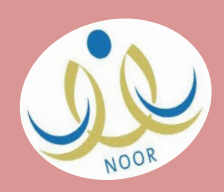

## طريقة إضافة طلاب للمرشد الأكاديمي

1

من حساب القائد: القائمة الرئيسية - من أيقونة الإرشاد

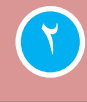

ننقر إضافة - ثم نختار اسم المرشد ونحدد الطلاب المرتبطين به - ثم حفظ

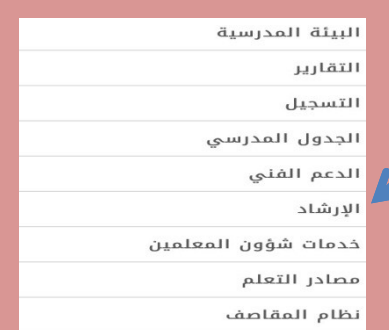

### إرشاد الطلاب

| - ــــــــــــــــــــــــــــــــــــ | : | المرشد |
|----------------------------------------|---|--------|
|                                        |   |        |

(\*) حقول إجبارية.

لإضافة طلاب لقائمة مرشد معين، اختر المرشد ثم انقر المربع • المجاور للطلاب ثم انقر زر (حفظ).

| الطالب 🖾            | رقم الطالب |   |
|---------------------|------------|---|
| ميلبى الجهنى        | 38145      |   |
| ىبدالرحمن           | 37025      | 0 |
|                     | 37079      |   |
| بدائله الفزي الجهني | 38135      |   |
| ىي الجھنى           | 38139      |   |
| الشهابي             | 37065      |   |
| ن                   | 38027      |   |
|                     |            |   |

\* قبل نقل طالب نفك ارتباطه بالمرشد الأكاديمي

٣

لفك ارتباط طالب بمرشده الأكاديمي من : الإرشاد - نختار اسم المرشد نضع علامة صح أمام الطالب المراد حذفه - ثم حذف

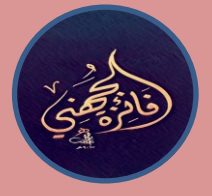

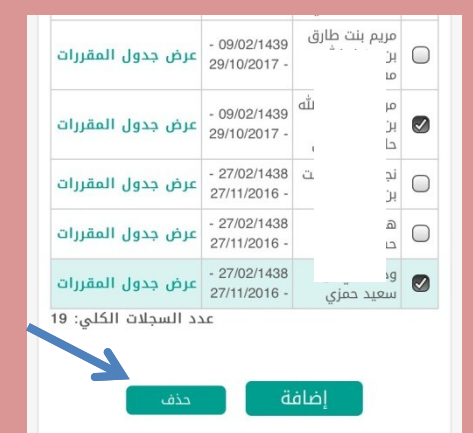

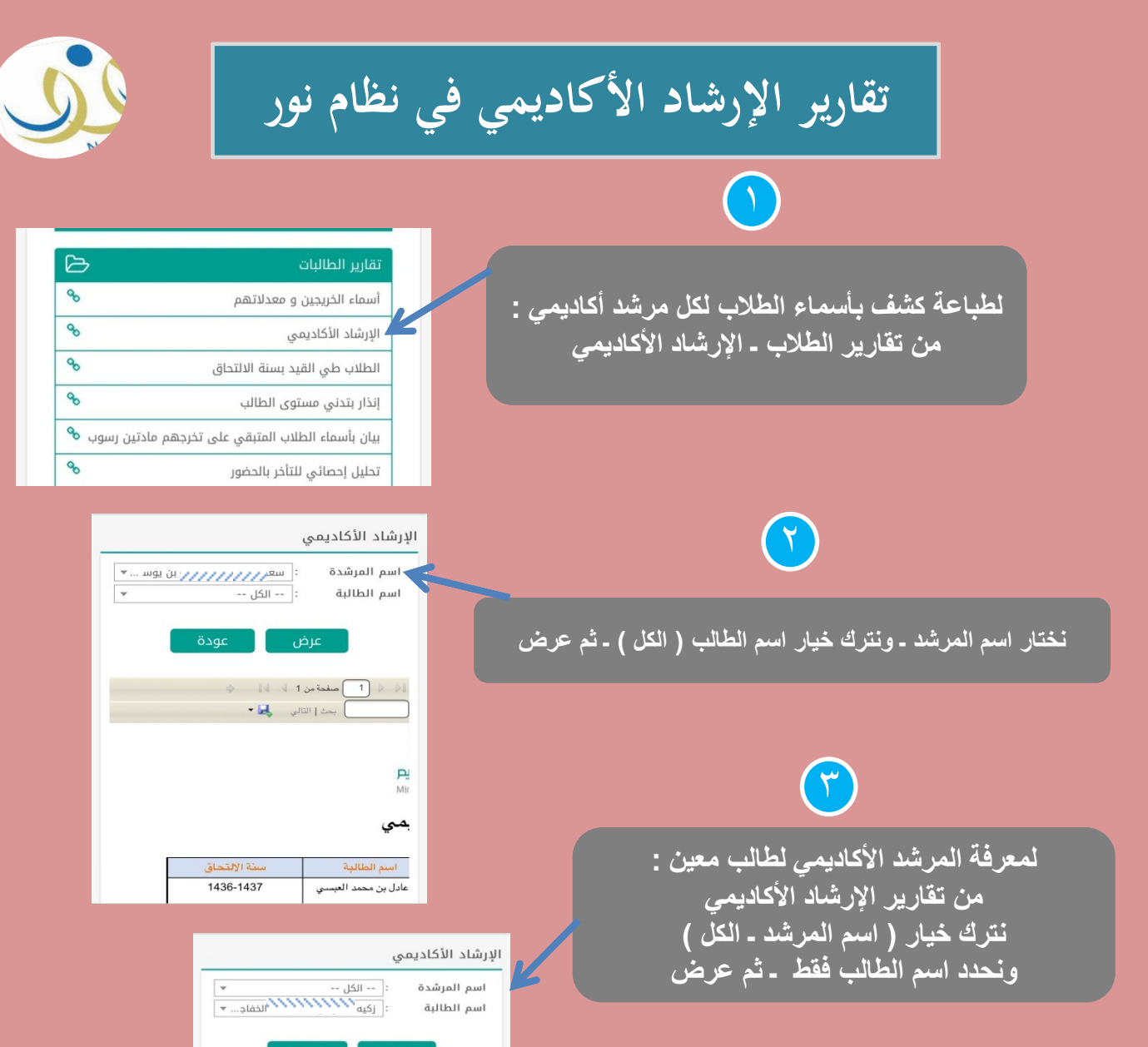

) صفحة من 1 4 44 ) بحث إ التالي 🛃 •

الملكة العربية السعودية وزارة "---

مول

أو من خلال الجدول الدر اسي للطالب يظهر اسم مرشده الأكاديمي

LEANNANNY : اسم الطالب annun a المرشد : *MINIMULL* (P annun a : الفصل الدراسي الثاني 1438-الفصل الدراسي 1439 64.89 : معدل الطالب عدد الساعات 175 : المقطوعة خطة البرنامج : خطه عام 1431/برنامج المشترك بنات المشترك : خطه عام 1431/العلوم الانسانية خطة البرنامج ىنات التخصصى

: قيد التسجيل

حالة الجدول

الدراسي

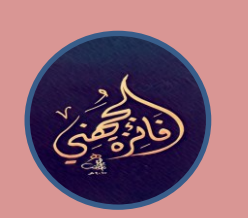

.....

وزارة

الإرشىاد

رقم الأكادي 35035 حساب المرشد الأكاديمي في نظام نور ( نظام المقررات )

# 

من حساب المرشد الأكاديمي - القائمة الرئيسية - الإرشاد

من خلال أيقونة ( الإرشاد ) يتم استعراض أسماء الطلاب المرتبطين بالمرشد وعرض جداولهم الدراسية ،

# المعلمين المعلمين البرشاد الدرجات التأخير والغياب الغياب

## شاد الطلاب

| خيارات            | تاريخ الإرشاد                | الطالب 🗖                 |
|-------------------|------------------------------|--------------------------|
| عرض جدول المقررات | - 28/02/1438<br>28/11/2016 - | امنیه احمد ین صالح<br>حو |
| عرض جدول المقررات | - 28/02/1438<br>28/11/2016 - | بتر عميد<br>الدَ         |
| عرض جدول المقررات | - 28/02/1438<br>28/11/2016 - | ثرب<br>الو               |
| عرض جدول المقررات | - 28/02/1438<br>28/11/2016 - | راز<br>الد               |
| عرض جدول المقررات | - 28/02/1438<br>28/11/2016 - | رزا<br>المرواني الجهني   |

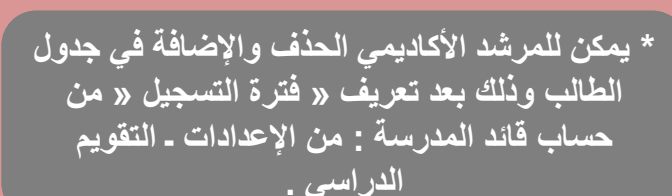

٣

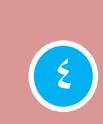

# ومن خلال أيقونة ( التقارير ) يمكن الاطلاع على الاشعار الأسعار الأكاديمي للطالب والمواد المتبقية له .

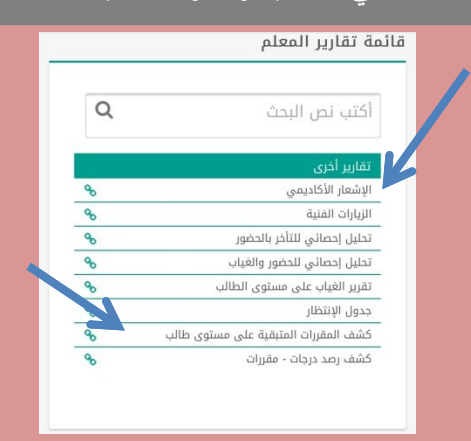

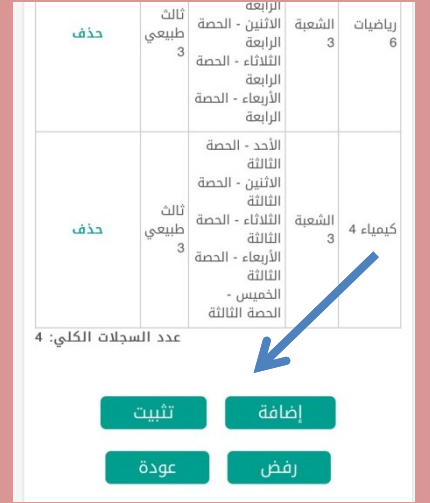

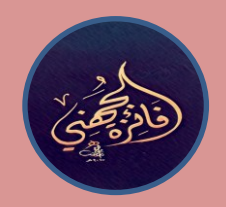